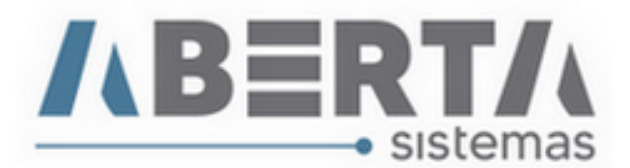

## Cancelamento NFS-e (Apenas no sistema)

## Esse procedimento cabe somente aos municípios que não possuem sistemas de integração.

Caso haja a necessidade de cancelar a NF-e apenas no sistema para reutilização deve-se seguir esses procedimentos:

1. Clique ícone do teclado para abrir o menu Movimentação de faturas.

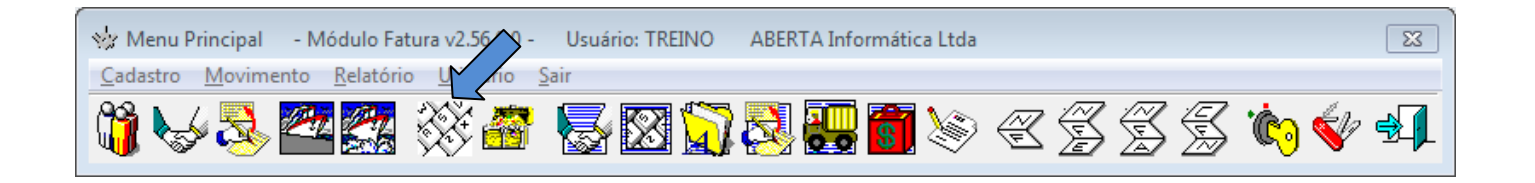

2. Pesquise por sua fatura no sistema, e para isso, digite o número da fatura no campo **Procura Fatura**, preencha o movimento da fatura e clique em Procurar.

| Movimentação de Faturas                          |                                                                                 |                  |                        |                         |                   |
|--------------------------------------------------|---------------------------------------------------------------------------------|------------------|------------------------|-------------------------|-------------------|
| Fat <u>u</u> ra   I <u>t</u> ens da Fatura   Den | nonstrati <u>v</u> o   Co <u>n</u> tainers   Pr <u>o</u> cesso   D <u>o</u> cum | entos Vinculados |                        | Procura Fa<br>OEA-1005/ | 20 1 Procurar     |
| Movimentação d<br>Código: Mov.: Er               | e faturas - Empresa: ABEK<br>npresa:                                            | TA Informática   | <b>Ltda</b><br>Fatura: | Tipo de Fat.: Data O    | per.: Vencimento: |
| Armador:                                         | C                                                                               |                  | Navio/Voo:             | c                       | Viagem:           |
| Dead-Line:                                       | C                                                                               | Cliente (NF):    |                        | Importador (NF):        | c                 |
| Mercadoria:                                      |                                                                                 |                  |                        |                         |                   |

(Continua)

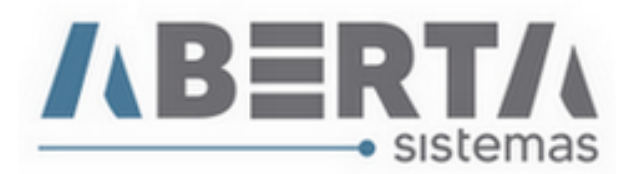

3. Clique na aba Itens Fatura, e caso seja uma fatura fechada, clique em Abrir Fatura para habilitar as opções de edição da fatura.

| t <u>u</u> ra <u>Itens da Fatura</u> Demonstrati <u>v</u> o . | DI LI Containers Processo Do | gcumentos Vinculados |                                                                    | UEA-1005/20                       |                                                         |
|---------------------------------------------------------------|------------------------------|----------------------|--------------------------------------------------------------------|-----------------------------------|---------------------------------------------------------|
| TENS da Fatura(Relação<br>Relação de Créditos e Débitos:      | ae Debitos e Creatios)       | F3 - Li              | berar / Bloquear Pagament                                          | o / F10 - Adicionar Do            | ocumento ao Item de Fa                                  |
| Vencimento Descrição                                          |                              | Obs.                 | Valor                                                              | Nr. Nota                          | Cliente/Forneced                                        |
| 21/05/2020 PIS                                                |                              | F                    | 9,75                                                               | c -                               | AB IMPORT Ltda                                          |
| 21/05/2020 CSLL                                               |                              | F                    | P 15,00                                                            | C -                               | AB IMPORT Ltda                                          |
| 21/05/2020 IRRF                                               |                              | F                    | 22,50                                                              | C -                               | AB IMPORT Ltda                                          |
| 21/05/2020 COFINS                                             |                              | F                    | ° 45,00                                                            | C -                               | AB IMPORT Ltda                                          |
| 21/05/2020 Consultoria em imp                                 | ortação                      | F                    | P 1.500,00                                                         | D - NFS-E:5787                    | Aberta Inf. Ltda                                        |
|                                                               |                              |                      |                                                                    |                                   | l                                                       |
|                                                               |                              |                      | °onfirmada ►                                                       | Jancada                           | Þ                                                       |
| 다 Adcionar D R <u>e</u> tirar                                 | Receber I 데porta da(s) Di(s) |                      | Tonfirmado<br>otal Debuto<br>500.00<br>132.25<br>Total<br>1.407.75 | idito:<br>Total Débit<br>1.500,00 | ▶<br>50: Total Crédito:<br>92.25<br>Total:<br>-1.407.75 |

4. Feito isso você habilitará o botão Editar, clique no botão para que seja possível editar a fatura.

|            | unos e beblios.                           | F              | 3 - Liberar / Blo                    | quear Pagamento   | F10 - Adicionar Do | cumento ao Item de Fati    |
|------------|-------------------------------------------|----------------|--------------------------------------|-------------------|--------------------|----------------------------|
| Vencimento | Descrição                                 | Obs.           | Valor                                |                   | Nr. Nota           | Cliente/Fornecea           |
| 21/05/2020 | PIS                                       |                | Р                                    | 9,75 C -          |                    | AB IMPORT Ltda             |
| 21/05/2020 | CSLL                                      |                | Р                                    | 15,00 C -         |                    | AB IMPORT Ltda             |
| 21/05/2020 | IRRF                                      |                | P                                    | 22,50 C -         |                    | AB IMPORT Ltda             |
| 21/05/2020 | CUFINS<br>Completion of the second second |                | P                                    | 45,00 C -         | NEC E-E707         | AB IMPURT Ltda             |
| 170572020  | Lonsultoria em importação                 |                | P                                    | 1.500,00 D -      | NFS-E:5787         | Aberta Inf. Ltda           |
|            |                                           |                |                                      |                   |                    |                            |
| Adcionar   | □ Rgtirar Importar de □ 다 Impor           | ta da(s) Di(s) | Confirmad<br>Total Debit<br>1.500.00 | o<br>o:<br>J92,25 | E Total Débits     | 2: Total Crédito:<br>92,25 |

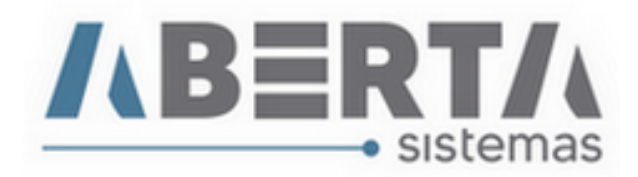

5. Selecione a despesa referente à nota e clique em **Retirar**, confirme e informe o motivo do cancelamento e clique em OK.

| Moviment        | tação de Fa                    | turas                                                                      |                     |                          |                                                                    |     |                                      |                                               |
|-----------------|--------------------------------|----------------------------------------------------------------------------|---------------------|--------------------------|--------------------------------------------------------------------|-----|--------------------------------------|-----------------------------------------------|
| Fat <u>u</u> ra | l <u>t</u> ens da Fat          | ura Demonstrati <u>vo DI LI Con</u> tainers Pr <u>o</u> cesso D <u>o</u> c | cumentos Vinculados |                          |                                                                    |     | Procura Fatura:<br>DEA-1005/20       | 1 Procurar                                    |
| -Iten<br>Relac  | <b>15 da Fa</b><br>cão de Créd | <i>utura(Relação de Débitos e Créditos)</i>                                | F3 -                | Lib                      | erar / Bloquear Pagamento                                          | ,   | F10 - Adicionar Docur                | nento ao Item de Fatura                       |
| Ven             | ncimento                       | Descrição                                                                  | Obs.                | Π                        | Valor                                                              | Ν   | r. Nota                              | Cliente/Fornecec *                            |
| 217             | 05/2020                        | PIS                                                                        |                     | Р                        | 9,75 C                                                             | -   |                                      | AB IMPORT Ltda                                |
| 21/             | 05/2020                        | CSLL                                                                       |                     | Ρ                        | 15,00 C                                                            | -   |                                      | AB IMPORT Ltda                                |
| 217             | 05/2020                        | IRRF                                                                       |                     | Ρ                        | 22,50 C                                                            | -   |                                      | AB IMPORT Ltda                                |
| 21/             | 05/2020                        | COFINS                                                                     |                     | Ρ                        | 45,00 C                                                            | -   |                                      | AB IMPORT Ltda                                |
| 21/             | /05/2020                       | Consultoria em importação                                                  |                     | Ρ                        | 1.500,00 D                                                         | - N | FS-E:5787                            | Aberta Inf. Ltda                              |
| •               | l <u>A</u> dcionar             | Rgtirar Importar de Importa da(s) Di(s)                                    |                     | - <b>Co</b><br>To<br>1.5 | nfirmado<br>tal Débito:<br>000,00<br>J92,25<br>Total:<br>-1.407,75 | to: | Lançado<br>Total Débito:<br>1.500.00 | Total Crédito:<br>92,25<br>Total:<br>1.407,75 |

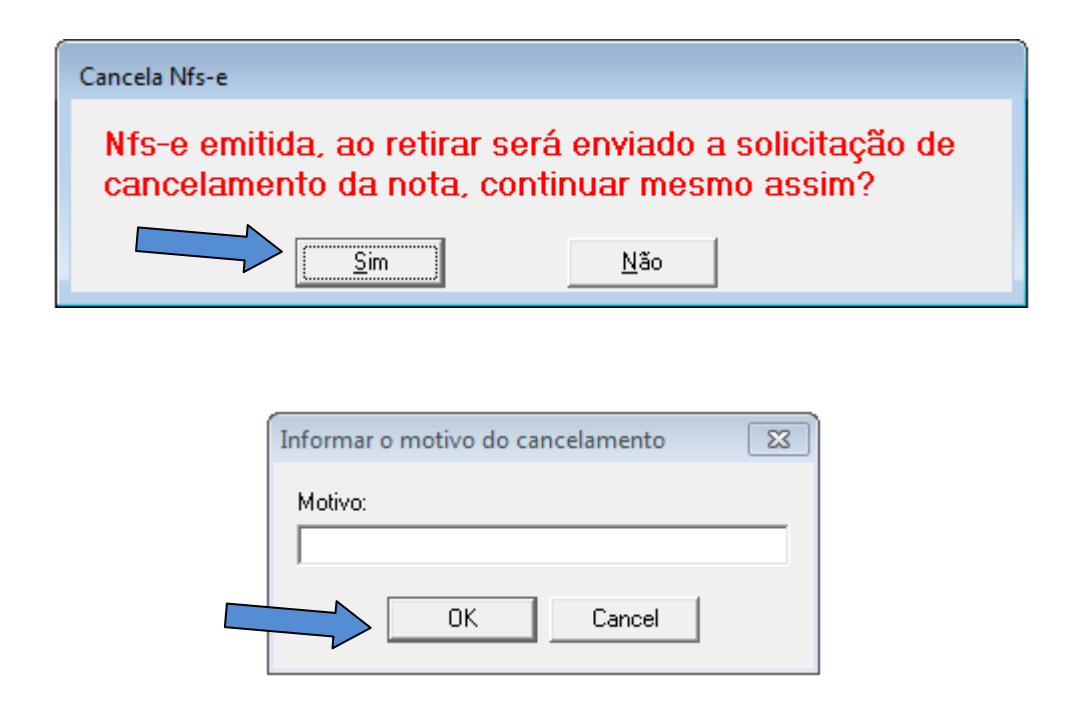

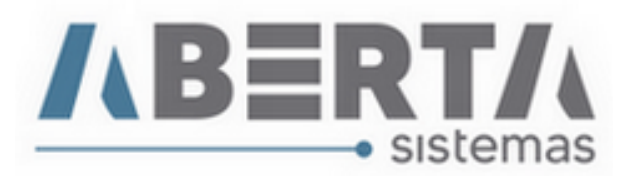

**6.** Agora vá a Controle NFS-e e utilize algum filtro para encontrar a sua nota. (no exemplo eu utilizei o numero da nota para encontrá-la).

| 🤹 Menu Principal 🛛 - Módulo Fa | tura v2.56.0.0 - Usuário: TR | EINO ABERTA Informática Lto | la        |       |
|--------------------------------|------------------------------|-----------------------------|-----------|-------|
| Cadastro Movimento Relatóri    | o Utilitário Sair            |                             | Ľ         |       |
| 👸 🌭 🚴 🚧 🎇                      | 🔆 🖀 😽 🖾                      | 57 💐 🔜 🐻 🔌                  | ) C S S S | 🐞 🞸 🗐 |

| 0 | Controle NFS-e                                                                                                    |                |                                  |                             |            |     |      |            |        |          |              |
|---|----------------------------------------------------------------------------------------------------|----------------|----------------------------------|-----------------------------|------------|-----|------|------------|--------|----------|--------------|
|   | Controle NFS-e         Código Fatura Ini.:       Codigo Fatura Fini:       Geração Ini.:       Geração Ini.:       Certa construction de la construction de la constructina constructina constructina constructina construction |                |                                  |                             |            |     |      |            |        |          |              |
|   | Cliente:                                                                                                    | Operação:      | Tipo:     E       Pendente     ▼ | mpresa:<br>.berta Informáti | ca Ltda    |     |      |            | •      | Executa  | Limpa Campos |
|   | Para (Razão Social)                                                                                                    | CNPJ           | Operação                         | Estado                      | Geração 1  | RPS | Lote | Emissão    | Número | Valor    | Usuário      |
|   | AB IMPORT Ltda                                                                                                    | 01498451000163 | Consultoria em importação        | GERADOC                     | 20/10/2022 | 329 | 293  | 21/05/2020 | 5787   | 1.500,00 | TREINO       |
|   |                                                                                                    |                |                                  | /                           |            |     |      |            |        |          |              |

Note que o estado dela está "GeradoC", **clique** com o botão direito do mouse sobre a nota fiscal e **selecione** a opção "Informar Nfs-e como Cancelado, **clique** em Yes para confirmar.

| Controle NFS-e Código fatura line: Codigo fatura line: Codigo fatu | Controle NFS-e                                           |                                          |                                          |                                        |
|----------------------------------------------------------------------------------------------------|----------------------------------------------------------|------------------------------------------|------------------------------------------|----------------------------------------|
| Cliente: Operação: Perderte Abeta Infomário Luba CONsultar Protocolo Emissão NFS-e Baixar Imagen NFS-e Informar Lota como Emitido Informar NFS-e como Emitido Informar NFS-e como Emitido Informar NFS-e como Emitido Informar NFS-e como Emitido Informar NFS-e Retirar Imagen NFS-e Liberar Numero NFS-e                                                                                                    | Controle NFS-e<br>Código Fatura Ini.: Codigo Fatura Fim: | 🖲 Geração Ini.: Geração Fim: 🗘 Lote:     | C Rps: C Emissão Ini.: Emissão Fim       | C Número:                              |
| Operação:       Tipo:       Prendente       Abata finomática Lida         Para (Ração Social)       CNPJ       Operação       Estado       Geração       RPS       Lote       Baixar Imagem NFS-e       Informar Lote com Erro       Informar NES-e como Cancelado       Informar NFS-e       Valalizar MS-e       Operação       Resta finomática Lida       Informar NFS-e       Valalizar NFS-e       Valalizar NFS-e       Valadizar NFS-e       Valadizar NFS-e       Valadizar NFS-e       Valadizar NFS-e <t< td=""><td></td><td></td><td></td><td>5787</td></t<>                                                                                                    |                                                          |                                          |                                          | 5787                                   |
| Para (Razão Social)       CNPJ       Operação       Estado       Geração       RPS       Late         AB MFORT Lida       (01433451000163)       Consultoria em importação       GERADOC       20/10/2022       223       1         Informar NFS-e como Cancelado       Informar NFS-e como Cancelado       Informar Lote com Erro       Informar Lote com Erro       Informar Lote com Erro         Vizualizar NFS-e       Vizualizar NFS-e       Vizualizar NFS-e       Vizualizar NFS-e       Vizualizar NFS-e         Uberar Numero NFS-e       Vizualizar NFS-e       Vizualizar NFS-e       Uiberar Numero NFS-e       Uiberar Numero NFS-e                                                                                                    | C Cliente:                                               | Operação: Tipo<br>Peno                   | dente   Empresa: Aberta Informática Ltda | Consultar Protocolo Emissão NFS-e mpos |
| AB IMPORT Lida (01458451000163)[Consultoria em importação (GERADIOC 20/10/2022) 328) 1<br>Informar IVE-se como Cancelado<br>Informar I-Lete como Emitido<br>Imprimir Detalhamento NFS-e<br>Vizualizar NFS-e<br>Liberar Numero NFS-e                                                                                                    | Para (Razão Social)                                      | CNPJ Operação                            | Estado Geração RPS Lote                  | Baixar Imagem NFS-e                    |
| Informar NFS-e como Emitido<br>Informar Lote como Emitido<br>Imprimir Detalhamento NFS-e<br>Vizualizar NFS-e<br>Liberar Numero NFS-e<br>Liberar Numero NFS-e                                                                                                    | AB IMPORT Ltda                                           | 01498451000163 Consultoria em importação | GERADOC 20/10/2022 329 2                 | Informar Lote com Erro                 |
| Informar Lote como Emitido<br>Imprinir Detalhamento NFS-e<br>Vizualizar NFS-e<br>Liberar Numero NFS-e                                                                                                    |                                                          |                                          |                                          | Informar NES-e como Cancelado          |
| Imprimir Detalhamento NFS-e<br>Vizualizar NFS-e<br>Liberar Numero NFS-e                                                                                                    |                                                          |                                          |                                          | Informar Lote como Emitido             |
| Vizualizar NFS-e<br>Retirar Imagem NFS-e<br>Liberar Numero NFS-e                                                                                                    |                                                          |                                          |                                          | Imprimir Detalhamento NFS-e            |
| Retirar Imagem NFS-e<br>Liberar Numero NFS-e                                                                                                    |                                                          |                                          |                                          | Vizualizar NFS-e                       |
|                                                                                                    |                                                          |                                          |                                          | Retirar Imagem NFS-e                   |
|                                                                                                    |                                                          |                                          |                                          | Liberar Numero NFS-e                   |
|                                                                                                    |                                                          |                                          |                                          |                                        |
|                                                                                                    |                                                          |                                          |                                          |                                        |
|                                                                                                    |                                                          |                                          |                                          |                                        |
|                                                                                                    |                                                          |                                          |                                          |                                        |
|                                                                                                    |                                                          |                                          |                                          |                                        |
|                                                                                                    |                                                          |                                          |                                          |                                        |
|                                                                                                    |                                                          |                                          |                                          |                                        |
|                                                                                                    |                                                          |                                          |                                          |                                        |
|                                                                                                    |                                                          |                                          |                                          |                                        |
|                                                                                                    | 1                                                        |                                          |                                          |                                        |
|                                                                                                    |                                                          |                                          |                                          | Fachar                                 |

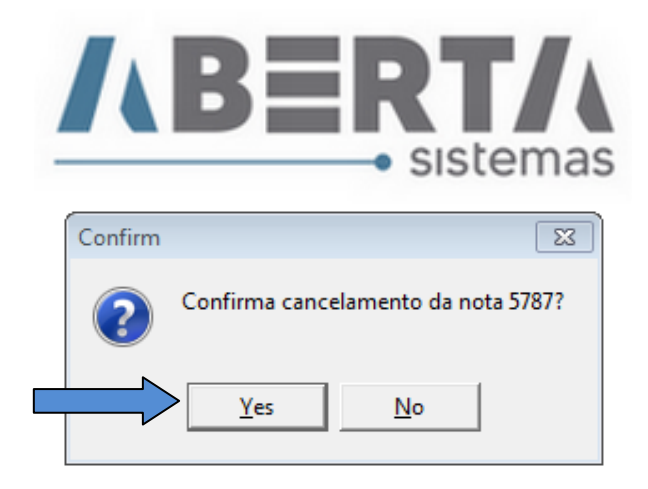

7. O estado da nota mudará para **Cancelado**, para sair clique em **Confirma** e você será redirecionado a tela inicial do sistema.

| Controle Nfs-e                  |                 |                           |              |              |            |                  |             |                |                    |
|---------------------------------|-----------------|---------------------------|--------------|--------------|------------|------------------|-------------|----------------|--------------------|
| Controle Nfs-e                  |                 |                           | <b>C</b> • • | <u></u>      | 0.5        |                  |             |                |                    |
| Codigo Fatura Ini.: Codigo Fati |                 | raçao Ini.: Geraçao Fim:  |              | C Rps:       |            | missao Ini<br>_/ |             |                | mero:              |
| C Cliente:                      | Oper            | ação:                     | Tipo:        | Empresa:     | ,          |                  | ,           | - 1            |                    |
|                                 |                 |                           | Pendente 💌   | ABERTA Infor | mática Ltd | а                |             | <u>Executa</u> | Limpa Campos       |
| Para (Razão Social)             | CNPJ            | Operação                  | Estado       | Geração      | RPS        | Lote             | Emissão     | Número Valo    | or Usuár           |
| AB IMPORT Ltda                  | 01498451000163  | Consultoria em importação | Cancelad     | 21/05/2020   | 40         | 1 279            | 21/05/2020  | 5787 1.5       | 00,00 TREINO       |
|                                 |                 |                           | $\sim$       |              |            |                  |             |                |                    |
|                                 |                 |                           |              |              |            |                  |             |                |                    |
|                                 |                 |                           |              |              |            |                  |             |                |                    |
|                                 |                 |                           |              |              |            |                  |             |                |                    |
|                                 |                 |                           |              |              |            |                  |             |                |                    |
|                                 |                 |                           |              |              |            |                  |             |                |                    |
|                                 |                 |                           |              |              |            |                  |             |                |                    |
|                                 |                 |                           |              |              |            |                  |             |                |                    |
|                                 |                 |                           |              |              |            |                  |             |                |                    |
|                                 |                 |                           |              |              |            |                  |             |                |                    |
|                                 |                 |                           |              |              |            |                  |             |                |                    |
|                                 |                 |                           |              |              |            |                  |             |                |                    |
|                                 |                 |                           |              |              |            |                  |             |                |                    |
| •                               |                 |                           |              |              |            |                  |             |                | P                  |
|                                 |                 |                           |              |              |            |                  | ຣ່າ ເ       | nfirma         | Cancela            |
|                                 |                 |                           |              |              |            | $\neg$           | 842         |                | • C <u>u</u> nceta |
| ~                               |                 |                           |              |              |            |                  |             |                |                    |
| ☆ Menu Principal 🔷 - Módulo     | Fatura v2.56.0  | .0 - Usuário: TREINO      | ABERTA Info  | mática Ltda  | Э          |                  |             |                | 83                 |
| Cadastro Movimento Relat        | ório Utilitário | o Sair                    |              |              |            |                  |             |                |                    |
| 199 🔪 🔜 🎮 🗖                     | XX 2            | 8 🔜 🖾 🏷                   | ) 👧 👰        | <b>77</b> 🗽  |            | ? <i>₹</i> ₹     | <i>Z</i> (4 | Z 👘 🕯          | la 🚽               |
| - 💵 🧐 🐼                         | 3 🔆 🖄 🖸         | 9 🐼 🐼 🚮                   | - 🔁 🔂 -      | <b>0</b> ] 🚿 | 12         | È                | à à         | 🦻 🐶 🎽          | ▼ ヱ⊣⊢              |

Caso deseje reutilizar o numero da nota fiscal cancelada para outro processo siga o procedimento do manual Reutilizar Numero NFS-e.

Qualquer duvida no procedimento basta entrar em contato com suporte.